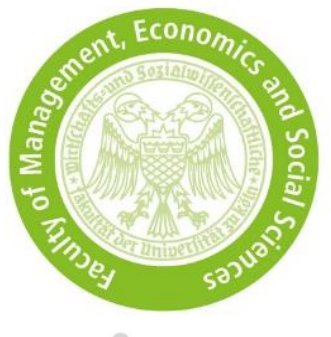

# Bewerbungshinweise für KLIPS

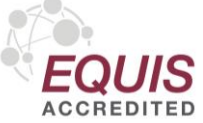

| 1 | Allgemeines                         | 2   |
|---|-------------------------------------|-----|
| 2 | Zugang zu KLIPS                     | 4   |
| 3 | Studiengangsauswahl                 | 5   |
| 4 | Akademische Vorbildung              | 6   |
| 5 | Masterzugangsberechtigung           | 8   |
| 6 | Studieneignungstest hochladen       | 9   |
| 7 | Ihr KLIPS-Status nach der Prüfung   | .10 |
| 8 | Ihr KLIPS-Status nach der Zulassung | .11 |

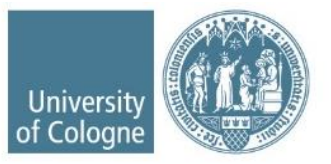

#### 1 Allgemeines

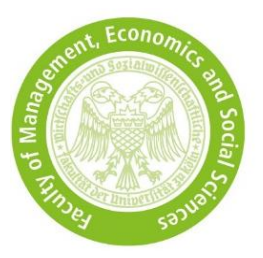

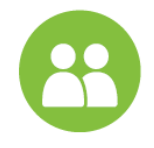

- Studierende der UzK nutzen ihren bestehenden <u>KLIPS</u>-Account, externe Bewerber\*innen müssen sich einen Basis-Account erstellen.
- Bewerber\*innen mit nicht-deutschem Bachelorabschluss müssen zunächst eine Vorabprüfungsdokumentation (VPD) bei <u>uni-assist</u> beantragen und anschließend ihre Bewerbung in KLIPS zu erstellen. Ohne die für die Universität zu Köln ausgestellte VPD kann die Bewerbung nicht akzeptiert werden.
- Bitte achten Sie darauf, dass die persönlichen Daten korrekt sind. Sie müssen mit den Angaben Ihres Ausweisdokumentes und mit den Angaben der eingereichten Dokumente (Transcript of Records, etc.) übereinstimmen.

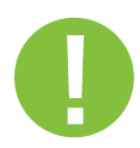

- Sie können Ihre angefangene Bewerbung speichern und zu einem späteren Zeitpunkt bis zur Bewerbungsfrist fortführen.
- Nutzen Sie in KLIPS immer den Zurück-Button rechts unten und nicht den Zurück-Button des Browsers.
- Beginnen Sie alle Eintragungen mit einem Großbuchstaben.
- Sie können nur PDF-Dokumente mit einer maximalen Größe von je 2 MB hochladen.
- Sollten Sie nach Absenden Ihrer Bewerbung eine Fehlermeldung erhalten, ist Ihre Bewerbung noch vorhanden, aber nicht abgeschickt. Loggen Sie sich bitte ein und versenden Sie Ihre Bewerbung erneut.
- Die Überprüfung des <u>KLIPS-Status</u> liegt in Verantwortung der Bewerber\*innen.

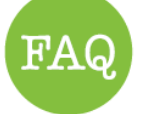

 Informieren Sie sich über unsere <u>Bewerbungs- und Zulassungsverfahren</u> und nutzen Sie auch unsere <u>FAQs</u>.

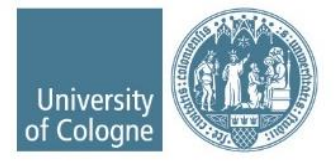

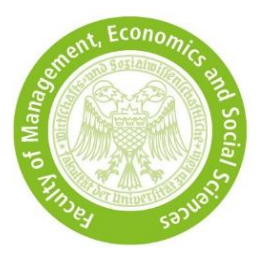

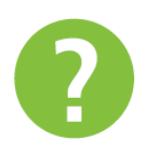

 Sollten Ihre Fragen dennoch unbeantwortet sein oder haben Sie technische Probleme, nutzen Sie unser <u>Kontaktformular</u> unter Angabe von Vor- und Nachnamen, Geburtsdatum und Ihrer Antrags- und Bewerbernummer (falls vorhanden) mit dem Anfragegrund *"Bewerbung und Zulassung"*.

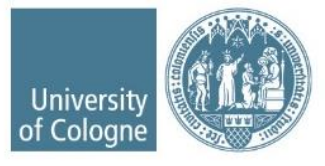

### 2 Zugang zu KLIPS

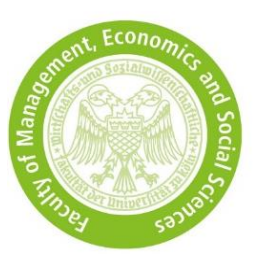

KLIPS2.0 Universität zu Köln 🐐 An Willkommen beim Campusmanagement der Universität zu Köln Anmelden Mit KLIPS 2.0 verwalten alle Studierenden der Universität zu Köln ihr Studium. Bewerber\*innen, die KLIPS 2.0 im neuen Design derzeit an der Universität Im Video sehen Sie eine Einführung: zu Köln studieren, loggen Bewerber\*innen, die nicht sich über ihren KLIPSan der Universität zu Köln Account ein O studieren, erstellen sich hier einen KLIPS-Account • • \* 8  $\checkmark$ Für Studienbewerbende ohne Account Bitte richten Sie sich zunächst einen Zugang ein: <u>Basis-Account anlegen</u>. Die Bewerbungsfristen sowie weitere Informationen zum Bewerbungsverfahren finden Sie auf den Webseiten des Studierendensekretariats. Für Studierende: Account freischalten Mit der Einschreibung wird ihr Basis-Account vom Studierenden-Account (SMail-Account) abgelöst. Aktivieren Sie Ihren Studierenden-Account und melden Sie sich mit diesen neuen Zugangsdaten in KLIPS 2.0 an. Passwort vergessen? Studierende / Bedienstete: <u>uniKIM (Identitäts-Management)</u> Bewerbende: <u>Zurücksetzen</u>

© 2022 CAMPUSonline. Alle Rechte vorbehalten. | Support | Erklärung zur Barrierefreiheit | Datenschutz | Impress

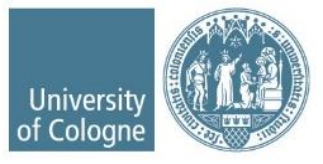

# 3 Studiengangsauswahl

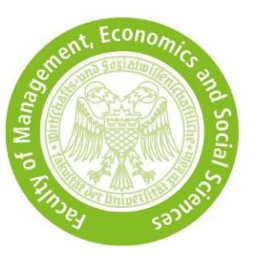

| Onlinebewerbung                         |                                |                                                                           |
|-----------------------------------------|--------------------------------|---------------------------------------------------------------------------|
| Studienbeginn                           | 🗊 Studiengangsauswahl          |                                                                           |
| <ul> <li>Studiengangsauswahl</li> </ul> |                                |                                                                           |
| Personendaten                           | Art des Studiums               | Masterstudium                                                             |
| Korrespondenzadresse                    | Abschlussziel                  | Ein-Fach-Master                                                           |
| Hochschulzugangsberechtigung            |                                |                                                                           |
| Akademische Vorbildung                  | Studium                        | Gesundheitsökonomie 🗸                                                     |
| Masterzugangsberechtigung               |                                | Bitte informieren Sie sich zunächst hier über die Details des             |
| Optional: Weitere Angaben               |                                | Bewerbungsverfahrens zu dem gewählten Studiengang bzw. der gewählten      |
|                                         |                                | Kombination, bevor Sie mit der Bewerbung in KLIPS 2.0 fortfahren.         |
|                                         | Einstiegssemester 🕡            | 1 - Numerus Clausus (lokal) - Frist bereits at 💙                          |
|                                         | Form des Studiums 🕡            | Konsekutives Masterstudium V<br>Bitte wählen                              |
|                                         | ☑ Ich habe bereits an einer Un | Konsekutives Masterstudium                                                |
|                                         | Ich habe mich schon einmal in  | nnerhalb des letzten Jahres für das gewählte Studium an der UzK beworben. |
|                                         | Ich möchte mich auf ein Doub   | e Master's Programme bewerben.                                            |
|                                         |                                |                                                                           |
|                                         |                                |                                                                           |
| <                                       |                                |                                                                           |
| Abbrechen Kontrollansicht               |                                | Zurück Weiter                                                             |

- Wählen Sie Art des Studiums und Abschlussziel aus (wie im Screenshot angezeigt).
- Form des Studiums:
  - *Konsekutives Masterstudium* → Sie haben noch keinen Masterstudiengang abgeschlossen.
  - *Zweitstudium* → Sie haben zum Zeitpunkt der Bewerbung einen Masterstudiengang an einer deutschen Hochschule abgeschlossen.

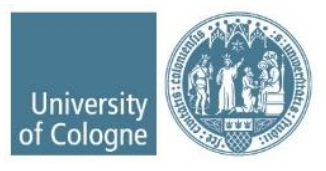

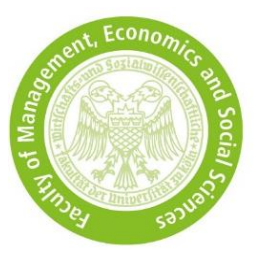

## 4 Akademische Vorbildung

| Hochschule/Studienfächer      | =                                          |           |          |
|-------------------------------|--------------------------------------------|-----------|----------|
| Land der Hochschuk            | Deutschland                                | ¥.        |          |
| Ort der Hochschuk             | Bitte wählen                               | ~         |          |
| Hochschule                    | Bitte wählen                               | ~         |          |
| Abschlusszie                  | Bitte wählen                               | ~         |          |
| Form des Studiums             | Bitte wählen                               | V 😈       |          |
| Matrikelnumme                 |                                            |           |          |
| Laut Statistik 1. Studienfact | Bitte wählen                               | <b>V0</b> |          |
| Laut Statistik 2. Studienfact | Ecology and Diversity                      |           | ^        |
| Laut Statistik 3. Studienfact | Economics                                  |           |          |
|                               | Economics and Law                          |           |          |
| Semester                      | Economics und Journalismus                 |           |          |
| 2000                          | Ecumenical Studies                         |           |          |
| von Di                        | Educational Media                          |           | 16 I     |
| Bitte wähler 😪 🛛 Bitte wä     | Fbe-, Familien- und Lebensberatung (WRSTG) |           | <b>v</b> |
|                               | Electrical and Electronic Engineering      |           |          |
|                               | Electrical Engineering                     |           |          |
| Studienstatus                 | Electrical Power Engineering               |           |          |
| Twittehannalitung             | Elektrische Energietechnik                 |           |          |
| Zwischenprutung nicht vor     | Elektrische Energietechnik extern          |           |          |
| max. 20 Zei                   | Elektronik                                 |           |          |
| Datum                         | Elektronische Komposition                  |           |          |
| Pormat: 11,                   | Elextronischer Handel                      |           |          |

 Unter Laut Statistik ... Studienfach wählen Sie eine Angabe, die Ihrem Studiengang entspricht, z.B. Economics, Wirtschaftswissenschaften, Business Administration, ... etc. Beinhaltet Ihr Bachelor mehrere Fächer z.B. "Business Administration and Economics", machen Sie bitte zwei Angaben.

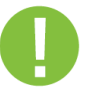

• Austauschstudierende der UzK müssen alles ausfüllen, damit ihre Heimatuniversität gezeigt wird. Es ist wichtig, dass Sie ihre Heimatuniversität tatsächlich auswählen, da es ansonsten zu Problemen bei der Masterbewerbung kommen kann.

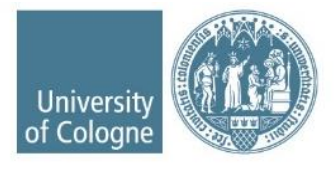

| Hochschule/Studienfächer       |                                                                  |                  |
|--------------------------------|------------------------------------------------------------------|------------------|
| Land der Hochschule            | Deutschland 👻                                                    |                  |
| Ort der Hochschule             | Bitte wahlen                                                     |                  |
| Hochschule                     | Bitte wählen                                                     |                  |
| Abschlussziel                  | Bitte wahlen                                                     |                  |
| Matrikelnummer                 | Bitte wanien                                                     |                  |
|                                |                                                                  |                  |
| Laut Statistik 1. Studienfach  | Bitte wählen                                                     |                  |
| Laut Statistik 2. Studienfach  | Bitte wählen                                                     |                  |
| Laur Statistic S. Studierinach | Dive vectorenteet                                                |                  |
| Semester                       |                                                                  |                  |
| von bis                        | gesamt Urlaub Praxis Klinik Unterbrechung Art de                 | er Unterbrechung |
| Bitte wählen.                  | n 0 un 0 bla 20 un 0 bla 20 un 0 bla 20 un 0 bla 20 sec 0 bla 20 | len              |
|                                |                                                                  |                  |
|                                |                                                                  |                  |
|                                |                                                                  |                  |
|                                |                                                                  |                  |

- Unter Zwischenprüfung müssen Sie nichts eintragen.
- Wählen Sie unter *Abschlussprüfung* den gegenwärtigen Stand Ihres Bachelorstudiums aus.

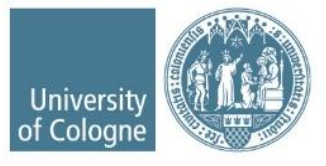

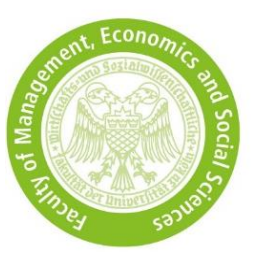

# 5 Masterzugangsberechtigung

| Onlinebewerbung                      |                        |                                                                                                    |
|--------------------------------------|------------------------|----------------------------------------------------------------------------------------------------|
| Studienbeginn<br>Studiengangsauswahl | Masterzugangsbered     | chtigung                                                                                                    |
| Personendaten                        | Akademische vorbildung | Bitte wahlen                                                                                                    |
| Hochschulzugangsberechtigun          |                        | Bitte Wahlen                                                                                                    |
| Akademische Vorbildung               |                        | Universität mainz, Abt. Mainz - Bachelor an Universitäten - Wirtschaftsrecht                                          |
| Masterzugangsberechtigun             |                        | Universität zu Koin - Lenramt an Gymnasien und Gesamtschulen (B.A.) - Geschichte, Philosophie, Bildungswissenschaften |
| Weitere Angaben                      |                        | Universität zu Koin - Ein-Fach-Bachelor - Geophysik und Meteorologie                                                  |
| Kenntnisse und Fähigkeiten           |                        |                                                                                                    |
|                                      |                        |                                                                                                    |
|                                      |                        |                                                                                                    |
|                                      |                        |                                                                                                    |
|                                      |                        |                                                                                                    |
|                                      |                        |                                                                                                    |
|                                      |                        |                                                                                                    |
|                                      |                        |                                                                                                    |
|                                      |                        |                                                                                                    |
|                                      |                        |                                                                                                    |
|                                      |                        |                                                                                                    |
| <                                    |                        |                                                                                                    |
| Abbrechen Kontrollansicht            | 1                      | Zurück Weiter                                                                                                    |

- Haben Sie mehrere Studiengänge absolviert, wählen Sie hier den Bachelorstudiengang aus, mit dem Sie sich für den WiSo-Masterstudiengang bewerben möchten. Mit diesem Bachelorstudiengang müssen Sie alle Zugangskriterien erfüllen.
- Es ist nicht erlaubt, einen Masterstudiengang auszuwählen oder mehrere Studienabschlüsse zu kombinieren.

0

**Hinweis:** Wenn Sie Austauschstudierender der UzK sind und Ihre Heimatuniversität nicht angezeigt wird, beachten Sie die Hinweise in Punkt 4 *"Akademischer Hintergrund"*.

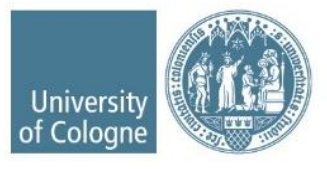

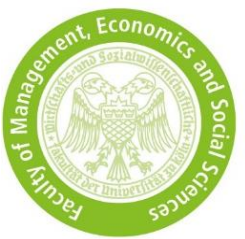

# 6 Studieneignungstest hochladen

Über die *Selfservice-Ansicht* können Sie bis zur Bewerbungsfrist selbstständig Ihren Studieneignungtests hochladen bzw. austauschen.

#### 🔻 🤣 Bewerbungsabgabe

| Status                                                                                                    |
|----------------------------------------------------------------------------------------------------|
| elektronisch eingegangen     Die Bewerbungsunterlagen wurden geprüft und sind vollständig.                                                                                                    |
| Einzureichende Dokumente (für die Zulassung)                                                                                                    |
| Die hier aufgeführten Dokumente müssen Sie grundsätzlich nur hochladen. Ausnahme: Wenn die "Upload Funktion" nicht auswählbar ist, müssen Sie die geforderten Dokumente und den Antrag auf Zulassung (wird dann hier bereitgestellt) in Papiertorm einreichen.                                                                                                    |
| 🕨 🖂 Fachliche Zugangskriterien für die Business Administration Masterstudiengange                                                                                                    |
| Hochschulzugangsberechtigung                                                                                                    |
| 🕨 🖂 Abschlusszeugnis und Ufkunde für die Zulassung bzw. 80% Nachweis                                                                                                    |
| ▶ 🖂 Weltere Angabe zum Bachelor-Studium                                                                                                    |
| Transcript of Records oder Leistungsübersicht                                                                                                    |
| ▶ 🖂 Sprachnachweis Englisch 82                                                                                                    |
| 🔻 😵 Studieneignungstest                                                                                                    |
| Information • Akzeptierte Studieneignungstests: GMAT <sup>™</sup> Exam / GMAT <sup>™</sup> Online Exam / TM-WISO / TM-WISO English Version • Es erfolgt keine Übermittlung durch den Testanbieter. Sie müssen Ihr Testergebnis eigenständig hier hochladen. • Inoffizielle Ergebnisse sowie Screenshots (Name und Ergebnis sichtbar) werden akzeptiert. • Das Einreichen ist freiwillig, es erhöht die Chancen einer Zulassung. • Steht das Ergebnis noch aus, schicken Sie dennoch Ihre Bewerbung ab und laden Sie das Testergebnis bis zum 15. Juni hoch. Dieser Reiter bleibt bis zur Bewerbungsfrist bearbeitbar, auch wenn die Bewerbung bereits abgeschickt wurde. Wir können in der Zwischenzeit bereits Ihre Bewerbung prüfen. |
| Dokumentvorlagen 📥 keine vorhanden                                                                                                    |
| Elektronisch einreichen 🖄 Dokument hochladen<br>Hochladen/Ändern einschließlich bis 15.06.2022.                                                                                                    |
| Aktuelles Dokument 🎂 Dokument downloaden                                                                                                    |
| Status 🥸 nicht eingereicht                                                                                                    |
| ▶ 👸 Leistungsübersicht Auslandssemester                                                                                                    |
| 3 Umfrage                                                                                                    |
|                                                                                                    |

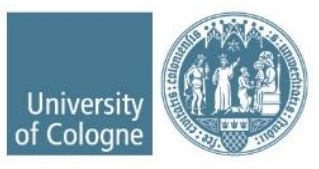

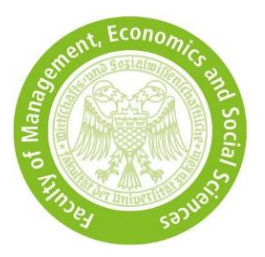

#### 7 Ihr KLIPS-Status nach der Prüfung

Unter Selfservice-Ansicht können Sie Ihren Status einsehen:

• Alle Zulassungskriterien sind **erfüllt** = Ihre Bewerbung nimmt am Auswahlverfahren teil. Ihr Status in KLIPS sieht wie folgt aus:

| Bewerbenummer<br>Antragsnummer<br>Studienbeginn Wintersemester 2022/23                                                                                                    |
|----------------------------------------------------------------------------------------------------|
| Zurück zum "Antrag"                                                                                                    |
| ▶ 🔣 Bewerbungsabgabe                                                                                                    |
| v @ Zulassung                                                                                                    |
| Details zum Zulassungsverfahren                                                                                                    |
| Studiengang       Einstegssemester: 1         • Einstiegssemester: 1       • Zulassungsart: Numerus Clausus (lokai)         Status       I Formale Zulassungsvoraussetzungen erfüllt         • * *achliche Zulassungsvoraussetzungen*: noch nicht geprüft         • Zulassung. Nach erfolgter Zulassung werden die Einschreibungsvoraussetzungen bei der Einschreibung geprüft         Details       - |
| Ergebnis des Zulassungsverfahrens<br>Es liegt noch keine Gesamtentscheidung vor.                                                                                                    |
| ▶ - Studienplatzangebot                                                                                                    |
| ▶ - Einschreibung                                                                                                    |

- Die Zulassungskriterien sind **nicht erfüllt** = Ihre Bewerbung nimmt nicht am Auswahlverfahren teil. Ihr Status in KLIPS sieht wie folgt aus:
  - → Unter *Ergebnis des Zulassungsverfahrens* können Sie sich Ihren Bescheid mit Ihrem persönlichen Ablehnungsgrund herunterladen.

| Bewerbung - Status                                                                                                    |
|----------------------------------------------------------------------------------------------------|
| Bewerbernummer                                                                                                    |
| Antragsnummer<br>Studiensann Ein-Fach-Master (1, FS)                                                                                                    |
| Studienbeginn Wintersemester 2022/23                                                                                                    |
| "Jurück zum "Antrag"                                                                                                    |
|                                                                                                    |
| r @ Zulassung                                                                                                    |
|                                                                                                    |
| Details zum Zulassungsverfahren                                                                                                    |
| Studiengang Ein-Fach-Master                                                                                                    |
| International Management Findlensemester 1                                                                                                    |
| Zułassungsart: Numerus Clausus (lokal)                                                                                                    |
| Status 🗛 Evernala Zulazeungungungungan alaht erfüllt                                                                                                    |
| Commerce Consisting Professional Section (Commerce Commerce  Commerce Commerce Commerce Commerce Commerce Commerce Commerce Commerce Commerce Commerce Commerce Commerce Commerce Commerce Commerce Commerce Commerce Commerce Commerce Commerce Commerce Commerce Commerce Commerce Commerce Commerce |
| Zulassung: Nach erfolgter Zulassung werden die Einschrieibungsvoraussetzungen bei der Einschreibung geprüft                                                                                                    |
| Debala                                                                                                    |
| Leans -                                                                                                    |
|                                                                                                    |
| Ergebnis des Zulassungsverfahrens                                                                                                    |
| Hier können Sie Ihren Rescheid downloaden                                                                                                    |
| A Baschaid downloadan                                                                                                    |
|                                                                                                    |
|                                                                                                    |
| <ul> <li>Studienplatzangebot</li> </ul>                                                                                                    |
| - Financial Vision                                                                                                    |
| Emiscinarioany                                                                                                    |

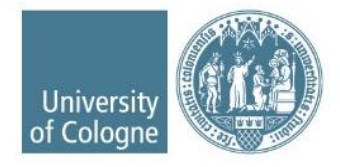

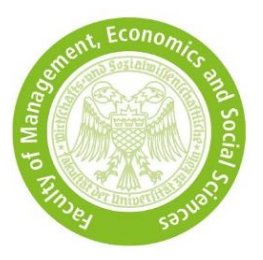

#### 8 Ihr KLIPS-Status nach der Zulassung

Unter Selfservice-Ansicht können Sie Ihren Status einsehen:

- Im Falle einer Zulassung müssen Sie den Studienplatz innerhalb von 7 Tagen nach Versand der Zulassunsbescheide annehmen, andernfalls verfällt das Studienplatzangebot.
- Die Einschreibung ist innerhalb der im Zulassungsbescheid genannten Frist durchzuführen.

| Bewerbennummer<br>Antragsummer<br>Matrikelnummer<br>Studienpagn Ein-Fach-Master   (1. FS)<br>Studienbeginn Wintersemester 2022/23                                                                                                    |
|----------------------------------------------------------------------------------------------------|
| Zurück zum "Anfrag"                                                                                                    |
| Ø Bewerbungsabgabe                                                                                                    |
| Valassung                                                                                                    |
| 🔻 🔣 Studienplatzangebot                                                                                                    |
|                                                                                                    |
| Entscheidung                                                                                                    |
| Studienplatz angenommen am 14.07.2022.                                                                                                    |
| Nachste Schriffe                                                                                                    |
| Die Annahme sollte unverzüglich nach erfolgter Zulassung geschehen. Für NC-freie Studiengange spätestens 5 Tage vor Ablauf ihrer Einschreibungstrist, damit Semesterbeitragsüberweisung und Einschreibung fristgerecht erfolgen können.<br>Die Studienplatzannahme muss bis zum <b>21.07.2022</b> erfolgen, andernfalls ist hir Anspruch auf diesen Studienplatz erforschen.<br>Bitte klicken Sie auf "Studienplatzangebot ablehnen", wenn Sie den Studienplatz definitiv nicht annehmen werden. Wir haben dann die Möglichkeit, den abgelehnten Studienplatz frühzeitig einer anderen Bewerberin * einem anderen Bewerber anzubieten. |
|                                                                                                    |

- Wenn Sie im Hauptverfahren kein Studienplatzangebot erhalten haben, erhalten Sie eine Informationsmail, dass Ihre Bewerbung(en) automatisch am Nachrückverfahren teilnehmen. Diese Mail wird nur einmal versendet und gilt für alle Bewerbungen, für die keine Zulassung ausgesprochen wurden.
- Der Status Ihrer KLIPS-Bewerbung(en) ändert sich nur im Falle einer Zulassung. Ansonten verbleibt der Status wie unter Punkt 7 aufgelistet.

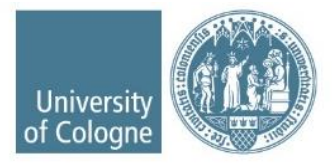